# Misc bugku (—)

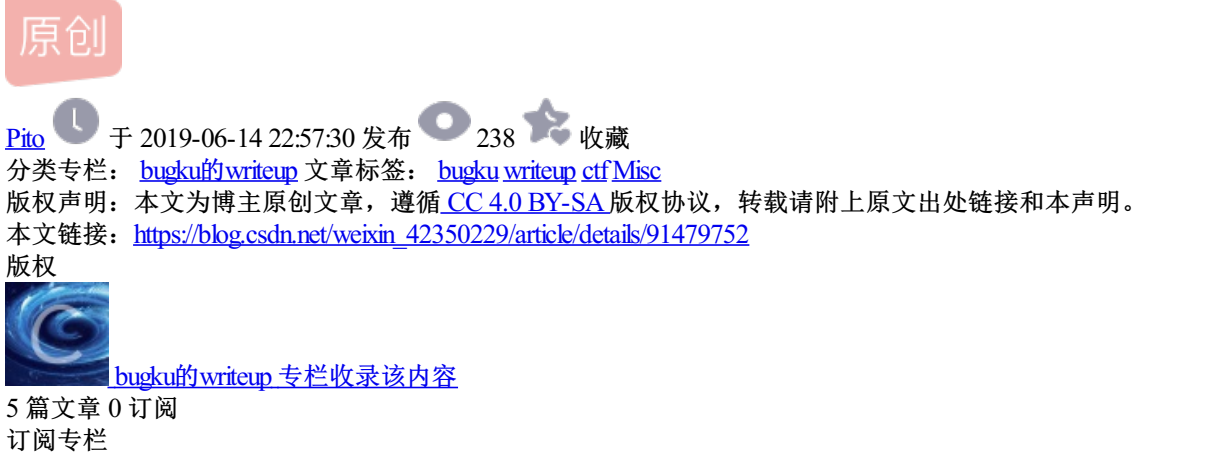

这是一张单纯的图片

下载图片直接使用记事本打开,文本的最后有一串html加密 的密文,直接解密得到flag

«#107;«#101;«#121;«#123;«#121;«#111;«#111;«#117;«#32;«#97;«#114;«#101;«#32;«#114;«#105;«#103;«#104;«#116;«#125; @

直接解密,得到key{you are right}

#### 隐写

下载图片查看问价属性,没什么发现,winhex打开,发现文件的高度和宽度不匹配,与属性里面的信息不一致,所以直接修改为一致的。

| <br>0 | 1  | 2   | 3  | 4  | 5  | 6   | 7  | 8  | 9  | 10 | 11 | 12 | 13 | 14  | 15            |      |
|-------|----|-----|----|----|----|-----|----|----|----|----|----|----|----|-----|---------------|------|
| 89    | 50 | 4E  | 47 | 0D | 0A | 1A  | 0A | 00 | 00 | 00 | 0D | 49 | 48 | 44  | 52            | %PNG |
| 00    | 00 | 01  | F4 | 00 | 00 | 01  | F4 | 08 | 06 | 00 | 00 | 00 | СВ | D6  | $\mathbf{DF}$ | ô    |
| 0.7   | 00 | 0.0 |    | 00 | 70 | 4.0 |    | 72 | 00 | 00 | 10 | 74 | 00 | 0.0 | 10            | ă.   |

重新打开图片,得到flag

# BUGKU{a1e5aSA}

#### telnet

下载文件打开之后发现,流量分析。wireshark打开看到telnet,直接右键追踪tcp流

eyinjune-virtual-machine login: ccssaaww

word: flag{d316759c281bf925d600be698a4973d5}

得到flag{d316759c281bf925d600be698a4973d5}

或者直接用记事本打开

#### NULflag{d316759c281bf925d600be698a4973d5} S

具体的telnet可以去百度一下。

眼见非实(isccctf)

直接下载文件,发现文件名为zip,直接winhex查看,发现文件头是zip压缩包的文件头504B0304所以直接把文件 改成后缀为zip的压缩包文件,解压出来,得到一个docx的文件,发现直接无法打开,binwalk查看好像也没什么 隐藏文件。直接再放到winhex里面看看到底是什么文件,结果504B,所以直接改文件后缀为.zip再次解压,

|            | 10 000 0000     |
|------------|-----------------|
| 📕 眼见非实     | 2016/8/15 4:07  |
| 📴 zip.zip  | 2019/6/11 23:03 |
| 🌠 眼见非实.zip | 2016/12/7 16:00 |

得到文件夹里面有好多xml的文件,直接查找一下看看有没有flag之类的关键字,

限见非实/word/document\_xml:<w:document\_xmlns

发现这个文件里面有类似的字眼,(以为linux命令还不熟悉,所以只能这样不精确查找)

| ag <th>t&gt;<w:r><w:t>在i</w:t></w:r></th> <th>这里呦! &lt;</th> | t> <w:r><w:t>在i</w:t></w:r> | 这里呦! <                  |
|--------------------------------------------------------------|-----------------------------|-------------------------|
| D´_> <w:< td=""><td></td><td>w:hint=~</td></w:<>             |                             | w:hint=~                |
| rPr><                                                        | v:t>flag{Fl@g}              | /w:r> <w:< td=""></w:<> |
| SIGK-<br>0″                                                  | oft="1800" w:boodor="       | 002B3D8L<br>'851″ …•f   |

在document这个文件里面发现flag{F1@g}

啊哒:

下载文件,解压得到一个图片文件,查看属性,发现字符串

照相机型号 73646E6973635F32303138 采用店

HEX解密,得到sdnisc\_2018,提交不对。看看图片还有没有其他隐藏文件

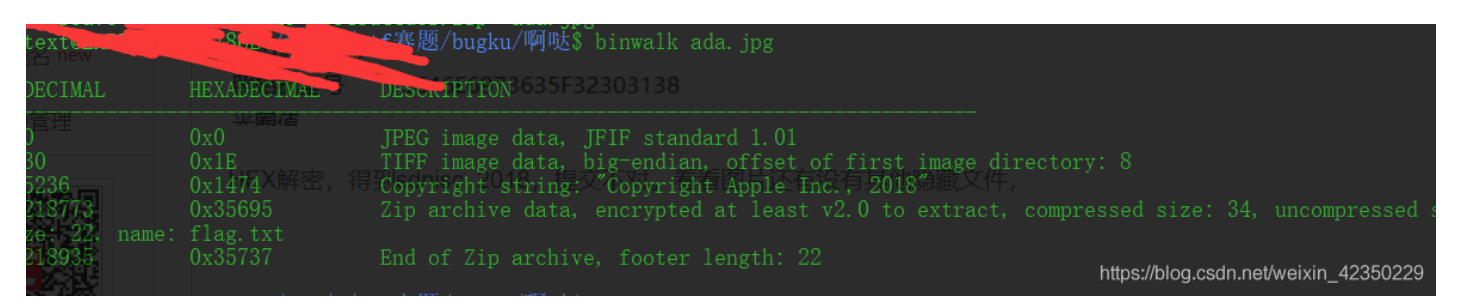

发现这么多的文件,提取出来发现一个压缩包,

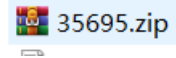

解压需要密码,

输入密码(E)

sdnisc\_2018

正好刚才解出来的字符串试一下,结果发现正好解压得到flag.txt

ilag.txt

打开发现flag{3XiF\_iNf0rM@ti0n}

又是一张图片,还单纯吗?

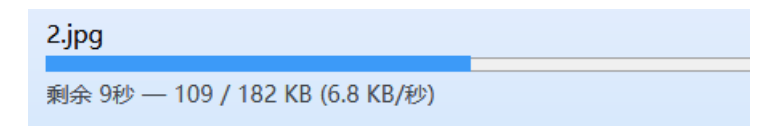

不知道是我的问题还是其他问题,刚开始我以为已经下完了,结果winhex打开是空的,顿时一惊。结果还没下 完,很是难受。

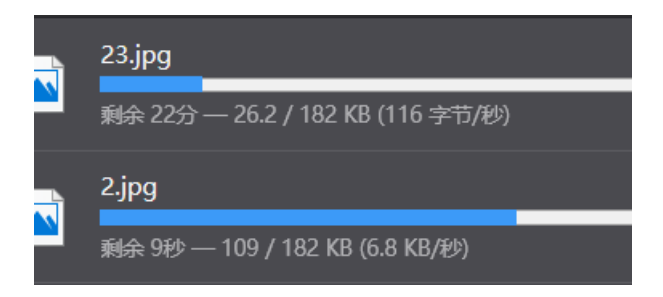

很是烦躁,直接跳过。先让它下吧,直接下一题。

猜:

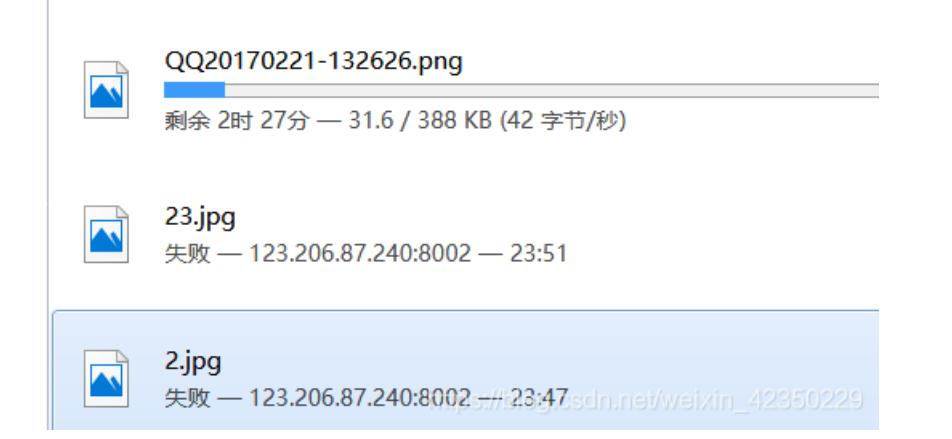

这个可能是题目出问题了,做不了了,所以这两题就不做了。

#### 宽带信息泄露:

题目提示flag是用户名,宽带信息,路由器这些。这个应该是路由器的二进制配置文件。用routerpassview打 开,搜索用户名。

| 🚰 Route                  | erPassView - E:\ctf赛题\bugku\宽带信息泄                                                                                                    | 露\conf.bin    |                     |          |           | $\times$            |
|--------------------------|----------------------------------------------------------------------------------------------------|---------------|---------------------|----------|-----------|---------------------|
| <u>F</u> ile <u>E</u> di | <u>V</u> iew <u>O</u> ptions <u>H</u> elp                                                                                                    |               |                     |          |           |                     |
| 🖻 🛎                      | 🔚 🗗 🗈 📽 🔕 📲                                                                                                    |               |                     |          |           |                     |
|                          | <pre><x_tp_connectionid val="0"></x_tp_connectionid> <natenabled val="1"></natenabled> <x_tp_hostname <="" pre="" val=",FWR310"></x_tp_hostname></pre>                                                                                                    | />            |                     |          |           | ^                   |
|                          | 查找                                                                                                    |               | ×                   |          |           |                     |
|                          | 查找内容( <u>N</u> ): username                                                                                                    |               | 查找下一个(F)            |          |           |                     |
|                          | □全字匹配( <u>W</u> ) 方向                                                                                                    |               | 取消                  |          |           |                     |
|                          |                                                                                                    | ) ④ 向下(D)     |                     |          |           |                     |
|                          | <pre><name val="pppoe_eth1_d"></name> <uptime val="671521"></uptime> <username <password="" val="210265"></username> <x_tp_ifname val="ppp0"></x_tp_ifname> <x_tp_l2ifname val="eth1"></x_tp_l2ifname> <x_tp_connectionid val="1"></x_tp_connectionid></pre> | />            |                     |          |           |                     |
| 0 item(c)                |                                                                                                    | NirSoft Freew | are. http://www.sir | softne   | eixin 423 | <b>*</b><br>350229. |
| o nem(s)                 |                                                                                                    |               |                     | o o runo |           |                     |
| 然后根据                     | 提示提交,flag{053700357621}                                                                                                    |               |                     |          |           |                     |

| conf.bin        |   |
|-----------------|---|
| flag{0537003576 | S |

*隐写2:* 

先查看图片属性似乎没有什么特别的,看到熊猫头,直接上binwalk,看看有没有隐藏文件,结果分离出来压缩包和提示图片,

| 📷 Согнатр  |  |
|------------|--|
| 🌆 flag.zip |  |
| pass.txt   |  |
| 📄 zip.py   |  |
| ■ 提示.jpg   |  |

提示图片中提示flag.rar是3位数密码,直接爆破,使用rar爆破工具,结果发现不行格式错误,winhex查看是什么文件类型,文件头是504B,直接改后缀,改为.zip 然后暴力破解

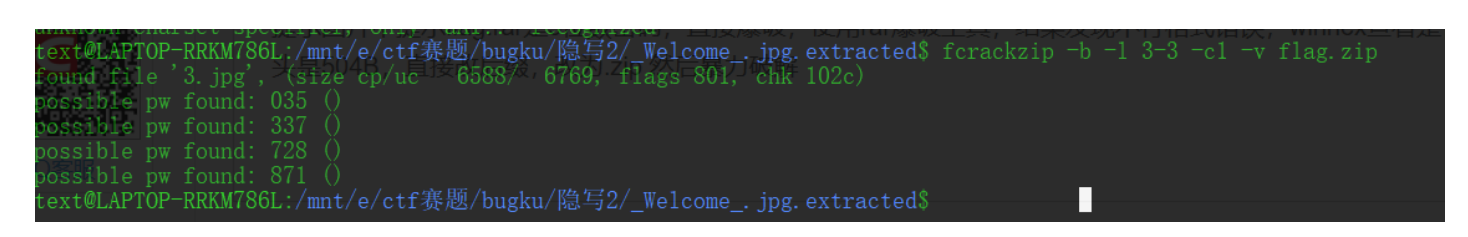

提交结果发现是错误的,发现flag的内容似乎要base64解码,解一下得到fl@g{y0u Are a h@cker!},提交60分到 手。

#### 多种方法解决:

直接下载文件解压发现一个KEY.exe的文件,winhex看看,发现文件头是data:image/jpg;base64,发现这个可以 直接把base64的编码直接转化为图片。因为不知道为什么data:image/jpg;base64,带着这个就不能转,所以直接 把这个去掉,下面是python脚本。

```
# print(len("data:image/jpg;base64,"))
import base64
f = open('KEY.exe', "rb")
text = f.read()
text = text[21:]
# print(text)
f.close()
img_data = base64.b64decode(text)
file = open("hello.png", "wb")
file.write(img_data)
file.close()
```

刚学python写的不好。

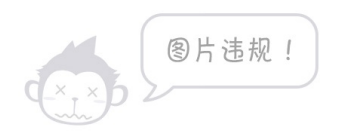

扫描二维码,直接得到KEY{dca57f966e4e4e31fd5b15417da63269}

#### 闪的好快

下载文件,得到gif动图,直接stegslove一帧一帧的看

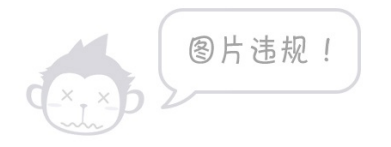

一共18张,扫描出来SYC{F1aSh\_so\_f4sT},提交60到手

#### come\_game

解压出来玩一会,发现比一开始多出来了几个文件,

| set  | 0  | 1  | 2  | 3  | 4  | 5  | 6  | 7  | 8  | 9  | 10 | 11 | 12 | 13 | 14 | 15 |   |   |   |  |
|------|----|----|----|----|----|----|----|----|----|----|----|----|----|----|----|----|---|---|---|--|
| 0000 | 00 | 01 | 35 | 00 | 00 | 41 | 00 | 05 | 43 | 00 | 00 | 00 | 00 | 00 | 00 | 00 | 5 | А | С |  |
| )016 | 00 | 00 | 00 | 00 | 00 | 00 | 00 | 00 | 00 | 00 | 00 | 00 | 00 |    |    |    |   |   |   |  |
|      |    |    |    |    |    |    |    |    |    |    |    |    |    |    |    |    |   |   |   |  |

; save文件里面的数字2好像就是我通过的关卡

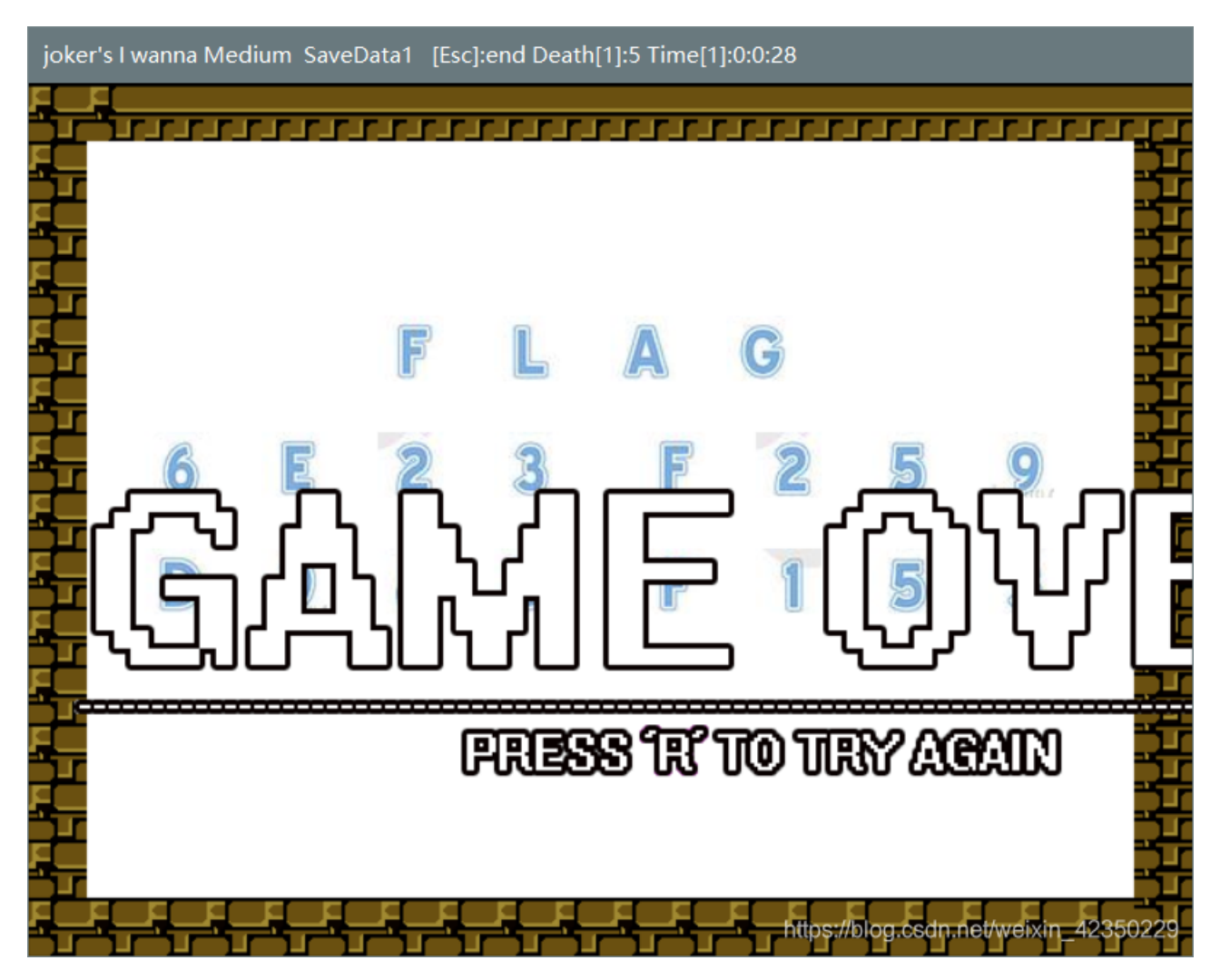

把2改成了5重新打开之后就有了flag,这个是什么原理我也不太懂,得到FLAG6E23F259D98DF153提交发现不对

看了大佬的,要改格式SYC{6E23F259D98DF153}提交正确

白哥的鸽子:

下载之后是一个jpg的文件名,直接修改为jpg.jpg打开图片没有什么发现,拖到winhex查看,发现最后有奇怪的字符

```
40 20 æ $ yĐ (¥ @
8D DC xÜYiÚ dnæ{£W1î Ü
66 67 ËbEb‰î[ܶs ãÿÙfg
61 77 2ivyo}l{2s3_o@aw
__rcl@
```

复制出来,这个是栅栏密码,

第1栏: f2vol23oa\_rlgiy} {s\_@w\_c@ 第2栏: fio{3@\_cgv}2\_a\_l2ylsowr@ 第3栏: fvl3argy {\_wc2o2o\_li}s@\_@ 第4栏: fo3\_g}\_\_2lori {@cv2alysw@ 第5栏: flag {w22\_is\_v3ry\_cool}@@ 第6栏: f3g\_2oi@vaywo\_}\_lr{c2ls@

直接解码得到flag{w22\_is\_v3ry\_cool}@@,提交错误应该是去掉最后两个字符,flag{w22\_is\_v3ry\_cool}

## Linux:

下载文件,解压,得到flag文件,直接使用grep查找,得到key{feb81d3834e2423c9903f4755464060b}

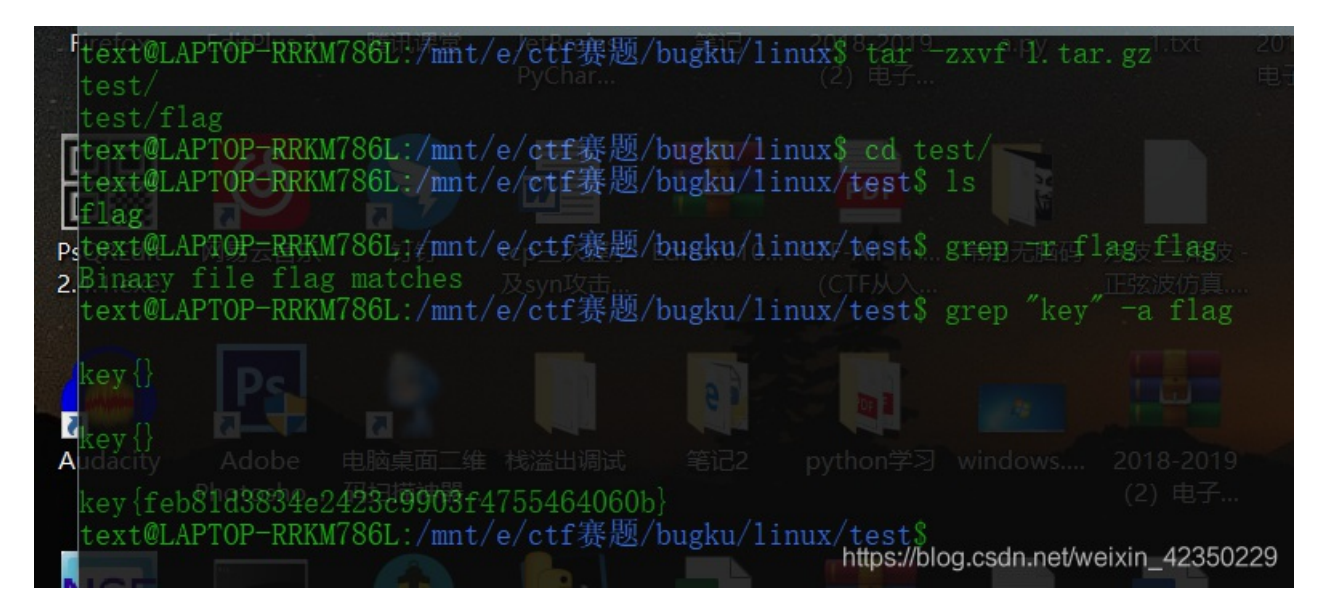

隐写3:

下载打开文件查看属性,没什么发现再打开图片,发现图片和实际的大小不匹配,winhex直接修改文件高度, 重新打开得到flag

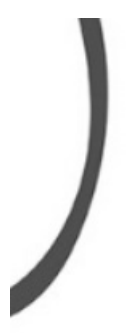

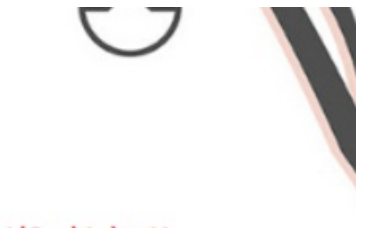

flag{He1l0\_d4\_ba1}

https://blog.csdn.net/weixin\_42350229

提交正确

做个游戏:

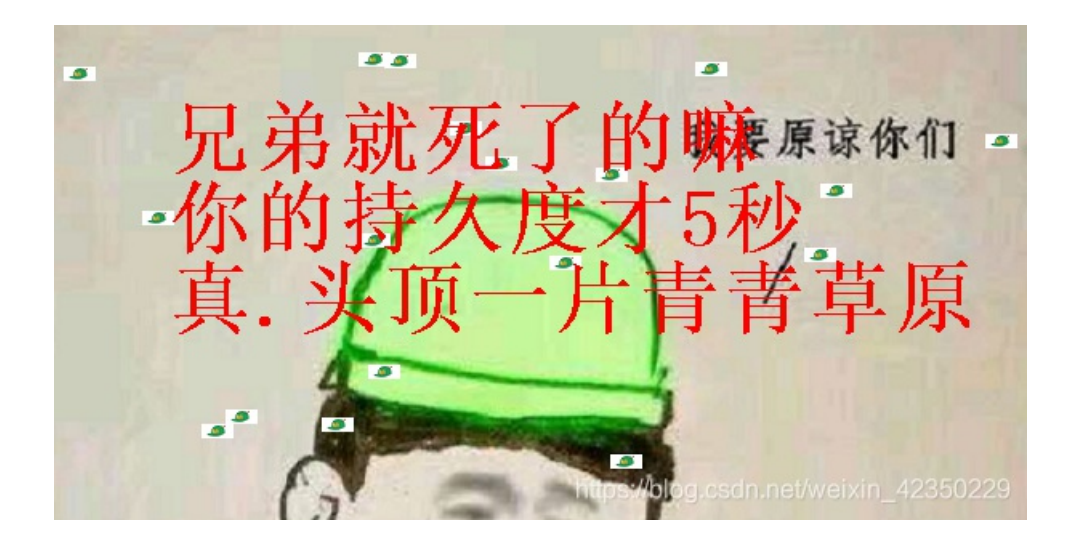

惹不起惹不起

binwalk 看看里面有什么隐藏文件,发现好多,直接查找看看又没flag

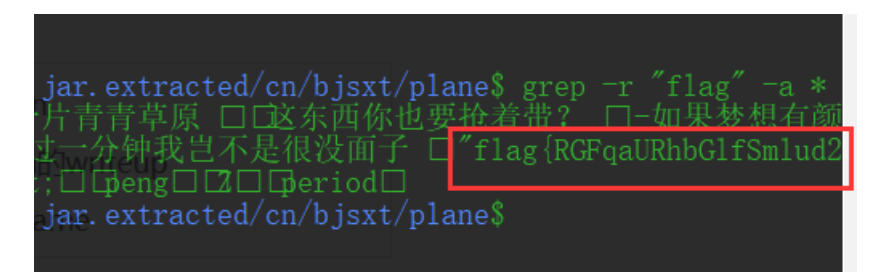

发现flag,对内容进行base64解码得到flag{DajiDali\_JinwanChiji}

### 想蹭网先解开密码:

直接下载,wireshark打开,破解wifi直接找eapol协议的握手包。crunch 11 11 -t 1391040%%%% >> pass.txt

penning wifi.cap prove Walt... Read 4257 packets. # BSSID CATR CHESSID 1 3C:E5:A6:20:91:60 CATR 2 3C:E5:A6:20:91:61 CATR-GUEST 3 BC:F6:85:9E:4E:A3 D-Link\_DIR-600A Index number of target network ? 3 Dpening wifi.cap please wait... Read 4257 packets. 1 potential targets 1 potential targets 1 p

然后直接aircrack-ng 暴力破解就好

### Linux2:

直接下载解压,发现一个brave文件,winhex打开看一下,很多00应该是还有隐藏文件,直接binwalk跑一下,发现好多文件,

| 📕 8RxQG4bvd     |
|-----------------|
| 📙 LG6F          |
| NgzQPW          |
| 08              |
| 📜 poiuy7Xdb     |
| 📕 qkCN8         |
| QQY3sF63w       |
| 📕 rhZE1LZ6g     |
| 02CdWGSxGPX.bin |
| LIC6Z0zrgy.bin  |
| TFGVOSwYd.txt   |

找了一下好像也没什么特别的东西,是不是我提取的方式有问题,试试foremost提取一下试了,发现图片

# flag{f0rens!cs!sC00L}

显示提交不正确,根据题目提示 直接搜索一下有没有KEY

| terrent to the top the terrent to the terrent to th | ku/     | /linux2\$ | grep | "KEY" |  |
|----------------------------------------------------------------------------------------------------|---------|-----------|------|-------|--|
| orave:q)'.7(□IA□p3H                                                                                                    |         |           |      | d.txt |  |
| KEY {24f3627a86fc740a7f36ee2c7a                                                                                                    | 1c124a} |           |      |       |  |

得到KEY{24f3627a86fc740a7f36ee2c7a1c124a} 提交分数到手

账号被盗:

访问页面出现我不是管理员的提示,所以直接抓包伪造管理员的身份,

| POST /cookieflag.php HTTP/1.1                                         |
|-----------------------------------------------------------------------|
| Host: 123.206.87.240:9001                                             |
| Jser-Agent: Mozilla/5.0 (Windows NT 10.0; Win64; x64; rv:66.0) Ge     |
| Firefox/66.0                                                          |
| Accept: text/html,application/xhtml+xml,application/xml;q=0.9,*/*     |
| Accept-Language: zh-CN, zh;q=0.8, zh-TW;q=0.7, zh-HK;q=0.5, en-US;q=0 |
| Referer: http://123.206.87.240:9001/                                  |
| Content-Type: application/x-www-form-urlencoded                       |
| Content-Length: O                                                     |
| Connection: close                                                     |
| Cookie isadmin=true                                                   |
| Jpgrade-Insecure-Pequests: 1                                          |
|                                                                       |

https://blog.csdn.net/weixin\_42350229

直接把fulse改成true,之后放行得到一个回显

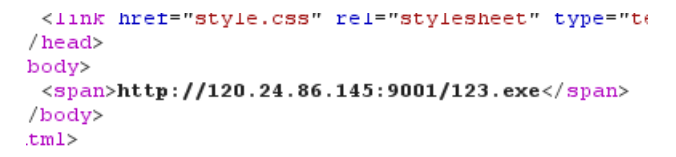

访问地址

一直再转圈圈

直接访问,把文件下载下来

细心的大象:

下载文件,直接解压得到一张图片,查看属性

אאאאא

TVNEUzQ1NkFTRDEyM3p6

有一段字符串,应该是base64解密,解一下得到MSDS456ASD123zz

输出(转换值): MSDS456ASD123zz

然后binwalk分离里面的文件,得到一个压缩包

f赛题 > bugku >

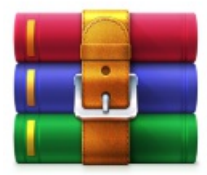

6188AF.rar

解压压缩包需要密码,正好把刚才解密的内容放进去,解压成功得到一张图片,和之前的一道题目的图片一样,改高度得到flag

# BUGKU{a1e5aSA}

https://blog.csdn.net/weixin\_42350229

BUGKU{a1e5aSA}

**爆照o8o67CTF** 

下载文件解压,得到一张图片,binwalk分离出来得到一个压缩包,解压出来得到,

| 🚰 9E33.zip      | 2019/6/14 14:2 |
|-----------------|----------------|
| 88              | 2017/10/28 11  |
| 888             | 2017/10/28 1:4 |
| 8888            | 2017/10/28 2:( |
| 88888           | 2017/10/28 1:( |
| 888888          | 2017/10/28 1:( |
| 8888888         | 2017/10/28 1:( |
| 88888888        | 2017/10/28 1:( |
| 🖻 愉快的排序吧哈哈哈.gif | 2017/10/28 10  |

https://blog.csdn.net/weixin\_42350229

## 开始排序

8 winhex打开,根据文件头把文件改成bmp的格式,winhex拉到最后得到flag

88 winhex格局格式改成jpg格式的文件,打开发现有二维码

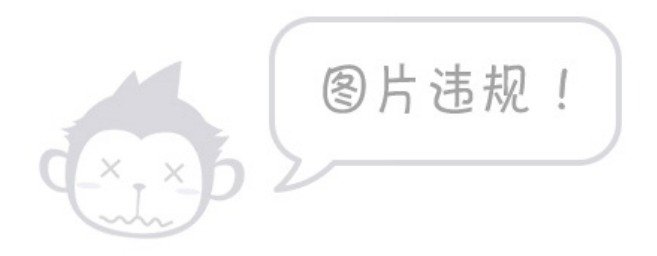

扫描得到bilibili